## Calculating Extra Credit Marks in Grade Center

Published 12/3/2020 by Ashley Ribbel

## by Dave Burns, School of Hospitality and Tourism

(with many thanks to Jennifer Peters for adding screenshots)

## in the December 2020 issue

The weighted column is so useful for tracking student progress throughout your course. You can show marks for each assessment, but you can also use the weighted column to do some complicated calculations for you automatically. In the September 2020 issue of the Academic Newsletter, we showed you Categories and the Weighted Column: Using Grade Centre to Automatically "Drop the Lowest Grade"; in this issue, we will show you how to use it to calculate extra credit for the term.

**Important note:** the value of the extra credit column will not be arithmetically correct until **all** course marks are posted. You may want to hide the column from your students until all marks are posted at the end of the semester

 First, make sure you have a "Weighted Column" in Grade Center with percentages assigned for each assessment in the course. To learn more about the weighted column, see the Teaching & Learning Centre's module on how to Configure Weighted Grades.

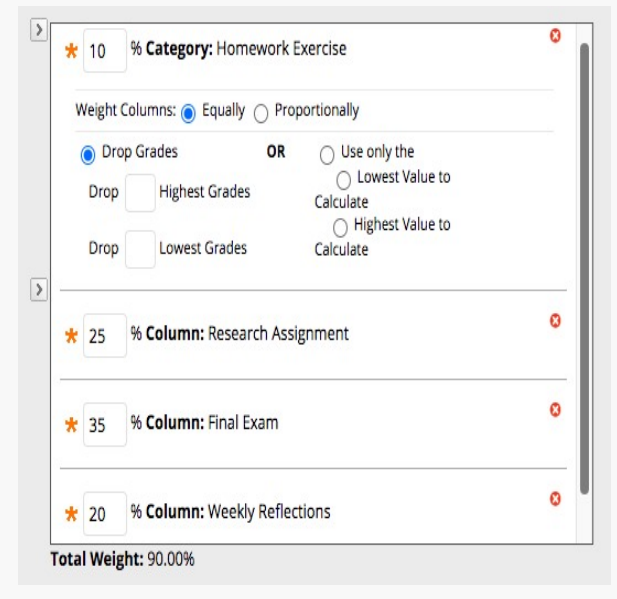

2. Now we will create two new columns to do our calculations for us. For the first new column, select "Create a column" to create a new column for the extra credit you will award. Title this column "Extra Credit" or something similar and assign it "0" points for "Points Possible." Under Primary Display, decide what format you will enter the extra credit in, either score or percentage.

| * Column Name        |                      |              |       |                           |        | Extra Credit |            |            |                     |               |               |                |               |                         |         |       |       |
|----------------------|----------------------|--------------|-------|---------------------------|--------|--------------|------------|------------|---------------------|---------------|---------------|----------------|---------------|-------------------------|---------|-------|-------|
| Grad                 | de Ce                | ente         | r Na  | me                        |        |              |            |            |                     |               |               |                |               |                         |         |       |       |
| Des                  | cript                | ion          |       |                           |        |              |            |            |                     |               |               |                |               |                         |         |       |       |
| T                    | T                    | T            | Ŧ     | Pa                        | ragrap | oh ∨         | Aria       | al         |                     | ~             | 3             | (12)           | ot)           | v                       | Ξ       | *     |       |
| Ж                    | D                    | Û            | Q     | 10                        | 0      | Ē            | 1          |            |                     | Ē             |               | T              | $T_x$         | 0                       | č's     | ۲     | 9     |
| 0                    | 0                    | 1            | ۲     | $\mathbf{f}_{\mathbf{x}}$ | ¢₩     | lashups      | <b>v</b> ( | Π          | 66                  | ©             | ٢             | Ĵ              | ⊞             |                         |         |       |       |
| Path                 | n: p                 |              |       |                           |        |              |            |            |                     |               |               |                |               |                         |         |       |       |
| Path                 | n: p<br>nary         | Disp         | lay   |                           |        |              | 2          | icol       | re                  |               |               |                |               | •                       |         |       |       |
| Path                 | n: p<br>nary         | Disp         | lay   |                           |        |              | Gr         | icol       | re<br>es m          | nust          | be e          | nter           | ed us         | ✓                       | the se  | elect | ted j |
| Path<br>Prim         | n: p<br>nary<br>onda | Disp<br>ry D | olay  | ау                        |        |              | Gr         | ade        | re<br>es m          | nust          | be e          | nter           | ed us         | ✓<br>ing t              | the se  | elect | ted j |
| Path<br>Prin<br>Secc | n: p<br>nary<br>onda | Disp<br>ry D | olay  | зу                        |        |              | Gr<br>Th   | ade<br>Nor | re<br>es m<br>ie    | nust<br>lay c | be e          | nter<br>n is . | ed us<br>show | ✓<br>ing t<br>✓<br>n in | the set | elect | ted f |
| Path<br>Prim<br>Seco | n: p<br>hary<br>onda | Disp<br>ry D | ispla | эу                        |        |              | Gr<br>Th   | ade<br>Nor | re<br>es m<br>lispl | nust<br>lay a | be e<br>optio | nter<br>n is   | ed us<br>show | ✓<br>ing t<br>✓         | the so  | elect | ted j |

3. The second new column is a Total column. Select "Create Calculated Column" from the dropdown and choose the "Total Column" option.

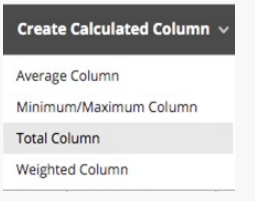

Give this column a title such as "Weighted with Extra Credit" (or a similar name). In the Primary Display, choose Percentage or Score or Letter, whichever format you prefer the value to display as.

\* Column Name

Weighted with Extra Credit

| Grade Center Name |       |      |      |                       |      |         |          |                         |                           |       |       |                       |                |            |       |      |       |
|-------------------|-------|------|------|-----------------------|------|---------|----------|-------------------------|---------------------------|-------|-------|-----------------------|----------------|------------|-------|------|-------|
|                   |       |      |      |                       |      |         | L        | Displ                   | lays                      | as th | ne co | lumi                  | n hec          | der        | in th | e Gi | ade ( |
| Des               | cript | ion  | -    | -                     |      |         |          |                         |                           |       |       |                       |                |            |       |      | 1-    |
| T                 | T     | T    | Ŧ    | Par                   | agra | ph 🗸    | A        | rial                    |                           | `     | 3     | (12p                  | t)             | ~          | :=    | ٣    | 3= 1  |
| Ж                 | D     | Û    | Q    | 5                     | 0    | ΞΞ      |          |                         |                           | ì     | ÷.    | <b>T</b> <sup>x</sup> | $\mathbf{T}_x$ | 0          | 63    | 2    | ¶¹    |
| 0                 | 0     | 2.4  | Þ    | <b>f</b> <sub>x</sub> | ¢۸   | Aashups | Ŧ        | ¶                       | 66                        | ©     | 0     | Ĵ                     | ⊞              |            |       |      | H     |
| Path              |       |      |      |                       |      |         |          |                         |                           |       |       |                       |                |            |       |      |       |
|                   | L U   |      |      |                       |      |         |          |                         |                           |       |       |                       |                |            |       |      |       |
|                   | ι. μ  |      |      |                       |      |         |          |                         |                           |       |       |                       |                |            |       |      |       |
| Prin              | nary  | Disp | olay |                       |      |         | <b>v</b> | Sc                      | ore                       |       |       |                       |                | ,          |       |      |       |
| Prim              | nary  | Disp | olay |                       |      |         | -        | Sc<br>Let<br>Tex<br>Per | ore<br>tter<br>kt<br>rcer | tage  |       |                       |                | •<br>1 thi | s for | mat  | in bo |

Under Select Columns, choose "Selected Columns and Categories." Move the Weighted Column and the Extra Credit column to the right so that those 2 columns are now being used in calculating the Weighted with Extra Credit value. Leave "Calculate as Running Total" as Yes. Under Options, leave "Include this column in Grade Center calculations" as Yes.

| hoose All Grade Columns to in<br>erlod. To include specific colum                                             | nclude all grade columns in the total. Ij<br>nns or categories in the total, choose \$ | f Grading Periods exist, limit the columns included in the total by choos<br>elected Columns and Categories. | ing All Grade Columns in Grading |
|----------------------------------------------------------------------------------------------------|----------------------------------------------------------------------------------------|----------------------------------------------------------------------------------------------------|----------------------------------|
| clude in Total                                                                                                | <ul> <li>All Grade Columns</li> <li>Selected Columns and Categor</li> </ul>            | ies                                                                                                    |                                  |
| Columns to Select:                                                                                            |                                                                                        | Selected Columns:                                                                                            |                                  |
| Total<br>Research Assignment                                                                                  |                                                                                        | Column: Extra Credit                                                                                         | 0                                |
| Chapter 2-4 quiz<br>Final Exam<br>Week 4 - Question 2<br>Week 4 - Question 1<br>Column Information            | •                                                                                      | Column: Weighted Column                                                                                      | 0                                |
| Categories to Select:                                                                                         |                                                                                        |                                                                                                    |                                  |
| Cat on my keyboard<br>Homework Exercise<br>Discussion<br>Test<br>Survey<br>Assignment<br>Eategory information |                                                                                        | E                                                                                                    |                                  |
|                                                                                                    |                                                                                        |                                                                                                    |                                  |

4. The new columns will appear at the end of your Grade Centre list. If desired, you can reorganize your view of the columns by selecting "Manage > Column Organization" and move the three columns to be beside each other:

| WEIGHTED OLUMN | WEIGHTED O<br>WITH EXTRA<br>CREDIT | EXTRA CREDIT |
|----------------|------------------------------------|--------------|
| 59.70149%      | 59.70149%                          | -            |

5. When you add extra credit marks into the extra credit column, you will see the "weighted with extra credit column" value change. In this example, I added 5 bonus marks into the extra credit column which changes the "weighted with extra credit" percentage, but not the regular weighted column percentage.

| WEIGHTED<br>COLUMN | WEIGHTED WITH EXTRA<br>CREDIT | EXTRA CREDIT |
|--------------------|-------------------------------|--------------|
| 59.70149%          | 67.16417%                     | 5.00         |

View an excellent, comprehensive video on using the Grade Centre to add extra credit below:

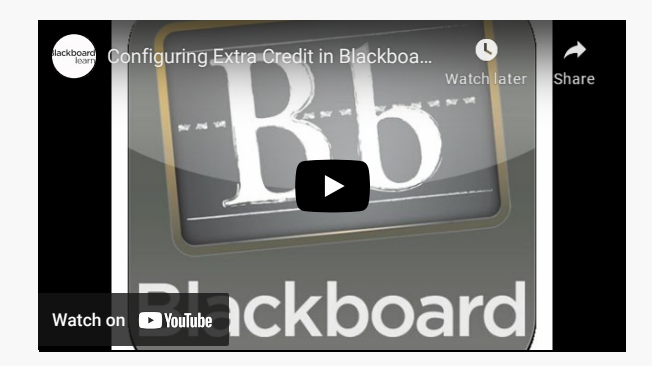

Configuring Extra Credit video

View the December 2020 issue of the Academic Newsletter.

December 2020 issue

tags : blackboard, december-2020, educational-technology, educational-technology-tools, learn@seneca, the-teaching-and-learning-centre